## Sync Tool Update

1. Copy the "NaviAP folder and four files to a blank SD card.

| Name             | Date modified      | Туре               | Size |
|------------------|--------------------|--------------------|------|
| 🕌 NAVI AP        | 4/13/2015 7:27 AM  | File folder        |      |
| SFileList.txt    | 10/4/2013 12:39 PM | Text Document      | 2 KB |
| Smd5.bin         | 10/4/2013 12:39 PM | BIN File           | 1 KB |
| 🐑 Navigation.ini | 3/21/2012 10:54 AM | Configuration sett | 1 KB |
| 🗿 update.ini     | 7/10/2013 10:09 AM | Configuration sett | 1 KB |

- 2. Power the unit up
- 3. Insert the SD card and press the reset button to reset the unit
- 4. Once the unit has booted the update will automatically run and take approximately one and a half minutes.
- 5. Select navigation and when the update is complete you will see the message below. At this time remove the SD card and reset the unit

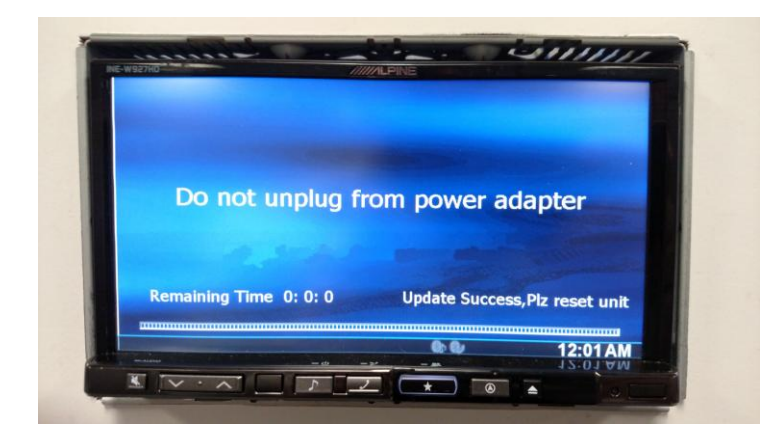

6. Please see the update manual for performing the map update.